## How to Open an .rtf file type in Google Docs

Overview: An .rtf file is a Rich Text Format file. It is commonly used for files that have text, and it is compatible on most text viewing/editing programs. Dit Circle: Connector 1. Go to a Moodle class and look for a link that has an icon next to i D Lit Circle Discussion Director Lit Circle: Figurative Language Finder that looks like a blank white sheet of paper. Most 问 Lit Circle: Historian of these are typically .rtf files Lit Circle: Literary Luminary Literary Terminologer Literary Terminology Lit Circle: Poet Dit Circle : Word Wizard Dit Circle: Skies the Limit 2. Click on the file that you would like to view. 问 Lit Circle: Super Summarizer The file will download when you click on it. It should appear on the Justice Illustrator downloads bar at the bottom of your browser. If it doesn't appear, it will be in your *Downloads* folder when you click on the Files icon. CONNECTOR.rtf

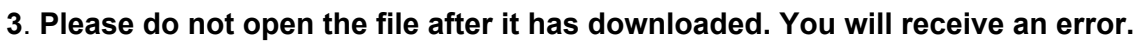

Next you will want to move the file into your Google Drive. To do this, you can open Google Drive and upload the file, or you can click-and-drag on the file to move it into Google Drive.

ŧ

**To Upload:** Go to your Google Drive and look for the upload icon Starred When you click on it, choose *Files*... Select the .rtf file and click *Open*.

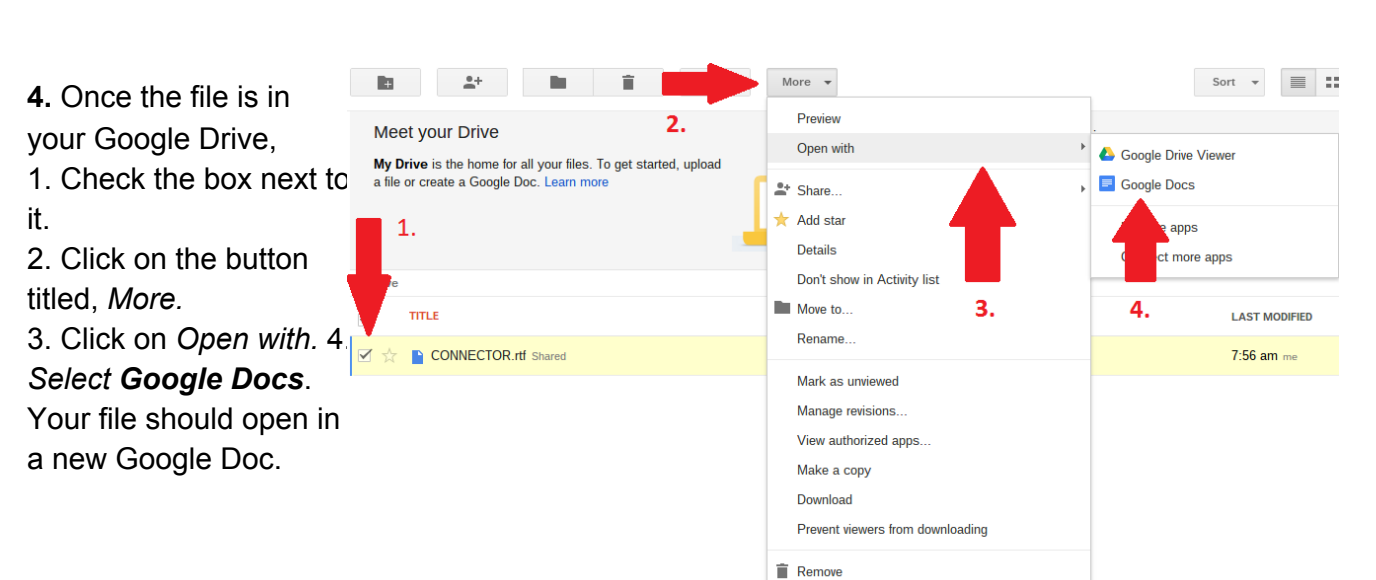

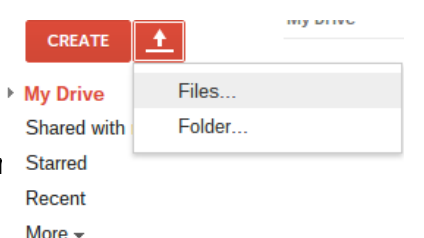